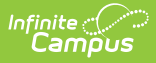

# **Electronic Release Setup (North Carolina)**

Last Modified on 10/21/2024 8:21 am CDT

New Outgoing Connection | Electronic Release Editor Fields | Enter Electronic Release Information | Test Electronic Release Configuration | New Incoming Connection

Tool Search: Electronic Release Setup

The **Electronic Release Setup** tool allows districts to establish New Outgoing Connections and New Incoming Connections.

For North Carolina, an API has been created to allow the College Foundation of North Carolina (CFNC) to request etranscript data from districts. Each district has a key and a secret assigned by the North Carolina Department of Public Instruction (NCDPI) and provided to CFNC for use in the API.

Since this information is maintained by NCDPI, districts do not need to modify anything on this tool.

| Electronic Release Setup ☆                      |                       | System Settings > System Preferences > Electronic Release Setu | ıp |
|-------------------------------------------------|-----------------------|----------------------------------------------------------------|----|
| Outgoing Connections                            |                       |                                                                |    |
| Name                                            | Auth Server           | Upload Server                                                  |    |
|                                                 | No records available. | Ç                                                              | ,  |
| Incoming Connections                            |                       |                                                                |    |
| Name                                            | Client ID             | Client Secret                                                  |    |
|                                                 | No records available. | Ĵ                                                              |    |
|                                                 |                       |                                                                |    |
|                                                 |                       |                                                                |    |
|                                                 |                       |                                                                |    |
| New Outgoing Connection New Incoming Connection |                       |                                                                |    |
|                                                 | Electronic Release S  | etup                                                           |    |

### **New Outgoing Connection**

Districts can establish connections for the electronic release of student transcripts through an eTranscript vendor if their vendor of choice uses an electronic release API. The district's system administrator must request this information from your eTranscript vendor. Infinite Campus does not provide this information to districts.

Establishing a vendor configuration is Step 4 in the eTranscript Workflow.

| lectronic Release Setup ☆                                                                                                    | System Set                                                                      | ttings > System Preferences > Electronic Release Setup                |
|----------------------------------------------------------------------------------------------------|---------------------------------------------------------------------------------|-----------------------------------------------------------------------|
| Name *<br>int-api<br>Auth Server *<br>http://int-api.vendor.com<br>Upload Server *<br>http://int-api.vendor.com<br>Consumer Key *<br>3235fffff69-5858-60bb-5858-b-700-w8a8bc6c2323 | Auth Path * /send-library-api/v1/oauth/token Upload Port * 80 Consumer Secret * | Upload Path *<br>send-library-api/v1/pesc/highschool/transcript/1/3/0 |
| User Name * user_name@vendor.com                                                                                                    | Password *                                                                      |                                                                       |

### **Electronic Release Editor Fields**

Infinite (\*1

| Field              | Description                                                                                                |
|--------------------|----------------------------------------------------------------------------------------------------|
| Name               | Indicates the name of the vendor (Parchment, NCS, etc.).                                                   |
| Auth Server        | Displays the root server address for oauth authentication.                                                 |
| Auth Path          | Indicates the authentication endpoint relative to the authserver.                                          |
| Upload Server      | Indicates the root server address for transcript submission.                                               |
| Upload Port        | Lists the port used for transcript submission.                                                             |
| Upload Path        | Indicates the release server (port) endpoint used to submit transcript information.                        |
| Consumer Key       | Lists the client key for authentication of eTranscript authorization.                                      |
| Consumer<br>Secret | Lists the code given to the district for access to eTranscript authorization.                              |
| User Name          | Login credentials for accessing eTranscript vendor information.<br>This field can be up to 100 characters. |
| Password           | Login credentials for accessing eTranscript vendor information.                                            |

### **Enter Electronic Release Information**

- 1. Click the **New** button at the bottom of the page. A clear editor screen displays.
- 2. Enter the values into the correct fields. This information should be obtained from your vendor of choice. Infinite Campus does not have access to this information.
- 3. Click the **Save** icon when finished. The entered data is saved in the editor.

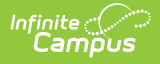

## **Test Electronic Release Configuration**

Once the information to access the vendor's API is entered, a connection to the server needs to be tested.

- 1. Select the saved configuration information by clicking on the editor.
- 2. At the bottom of the page, click the **Test** button. A blue **Test Initiated** pop-up will display to the right, indicating that a test has been initiated.
- 3. When that test completes, either a green **Your connection is valid** pop-up displays or a red **Connection failed** pop-up displays.

Once the connection is valid (green pop-up), you can generate an eTranscript Batch Report using the Batch Queue function and release eTranscripts electronically.

| Name*<br>int-ap                         | i                                                                                                    |                  |                                                                                                    | 0          | Test initiated. It may take a minute 🗙 to complete.                                                                                                    |                                     |  |
|-----------------------------------------|----------------------------------------------------------------------------------------------------|------------------|----------------------------------------------------------------------------------------------------|------------|----------------------------------------------------------------------------------------------------|-------------------------------------|--|
| Auth Se<br>https:<br>Upload S<br>https: | rver *<br>///int-api.vendor.com<br>Server *<br>//int-api-parchment.com                                                                                             | Name*<br>int-api |                                                                                                    | ]          | Vou                                                                                                    | ir connection is valid.             |  |
| Ca                                      | Name * int-api Auth Server * https://int-api.vendor.com Upload Server * https://int-api.parchment.com Consumer Key * 3235#59-60bb-5658-b700-w8a8bx6x12 User Name * | Auth Server*     | Auth Path*<br>/send-library-ap/v1/oauth/token<br>Upload Port*<br>80<br>Consumer Secret*<br><br>Password* | Auth Path* | An error occurred during<br>authentication. Check username<br>and password and try again.     An error occurred during<br>pload Path* /send-library-apl/v1/pesc/highschool/trasncript/1.3.0 | v1/pesc/highschool/trasncript/1.3.0 |  |
|                                         |                                                                                                    |                  | Connec                                                                                                   | ction Pop- | ups                                                                                                    |                                     |  |

When the test is successful, click the Close button. If desired, multiple vendor configurations can be entered. Click the **New** button to add additional configuration details. Configuration details can be deleted when necessary. Select the configuration to delete and click the delete button at the bottom of the page.

| int onl                     |            |                                 |
|-----------------------------|------------|---------------------------------|
| Int-api                     |            |                                 |
| Auth Server *               |            | Auth Path *                     |
| https://int-api.vendor.com  |            | /send-library-api/v1/oauth/toke |
| Upload Server*              |            | Upload Port*                    |
| https://int-api.vendor.com  |            | 80                              |
| Consumer Key*               |            | Consumer Secret*                |
| 3235ff69-60bb-5858-b700-w8a | a8bx6x1212 | •••••                           |
| User Name *                 |            | Password *                      |
| user_name@vendor.com        |            | •••••                           |

#### **New Incoming Connection**

Districts can use the New Incoming Connection option to generate connection information they can share with their third-party transcript provider. The transcript provider should include the information in their API requests to obtain transcript data. The following information is generated:

- eTranscripts URL
- Token URL
- Client ID

ampus

• Client Secret

A **Name** is required to save the data in the editor for future reference. **The data record must be saved for use by your third-party transcript provider**. Select **Cancel** to exit from the screen without saving data.

| ctronic Release Setup ☆                                                        | System Settings > System Preferences > Electronic Release |
|--------------------------------------------------------------------------------|-----------------------------------------------------------|
|                                                                                |                                                           |
| Name *                                                                         |                                                           |
| Example Name                                                                   |                                                           |
| Information to Share                                                           |                                                           |
| eTranscripts URL                                                               |                                                           |
| https://exampleurllink.com/campus/api/campus/transcript/eTranscripts Token URL |                                                           |
| https://exampleurllink.com/campus/oauth2/token?appName=intIND1 Client ID       |                                                           |
| Example@gsabtKnKns Client Secret                                               |                                                           |
| 1234ExampleClientSecret5678!!!                                                 |                                                           |
|                                                                                |                                                           |
|                                                                                |                                                           |
|                                                                                |                                                           |
| Ve Cancel                                                                      |                                                           |
|                                                                                |                                                           |

Infinite Campus

When the New Incoming Connection information is saved, it is displayed under that section of the Electronic Release Setup page. **The data record must be saved for use by your third-party transcript provider.** 

| Electronic Release Setup ☆                  | System Setti                  | ngs > System Preferences > Electronic Release Setup |
|---------------------------------------------|-------------------------------|-----------------------------------------------------|
| Outgoing Connections                        |                               |                                                     |
| Name                                        | Auth Server                   | Upload Server                                       |
|                                             | No records available.         |                                                     |
|                                             |                               |                                                     |
| Incoming Connections                        |                               |                                                     |
| Name                                        | Client ID                     | Client Secret                                       |
| Example New Incoming Connection             | LKJr1Btyw5B22Avs              | sAMPLESecret\$ABCDEFG12345!!!!                      |
|                                             |                               |                                                     |
|                                             |                               |                                                     |
| New Outgoing Connection New Incoming Connec | ion                           |                                                     |
|                                             | Saved Incoming Connection Red | cord                                                |

Click on the connection to view the details or delete the record. **If the record is deleted, the third-party transcript provider cannot use the connection information for transcripts.** 

|                                                                         | System Settings > System Preferences > Electron | nic Release S |
|-------------------------------------------------------------------------|-------------------------------------------------|---------------|
| Name *                                                                  | 1                                               |               |
|                                                                         |                                                 |               |
|                                                                         |                                                 |               |
| eTranscripts URL    thttps://iesite2.infinitecampus.com/camp  Token URL | us/api/campus/transcript/eTranscripts           |               |
| https://iesite2.infinitecampus.com/camp Client ID                       | us/oauth2/token?appName=intMN                   |               |
| ABCDEFG12345!!!!                                                        |                                                 |               |
|                                                                         |                                                 |               |
| SAMIFLESECRE I SABCDEFG 12345!!!!                                       |                                                 |               |
|                                                                         |                                                 |               |
|                                                                         |                                                 |               |
|                                                                         |                                                 |               |
|                                                                         |                                                 |               |
|                                                                         |                                                 |               |
|                                                                         |                                                 |               |
|                                                                         |                                                 |               |
|                                                                         |                                                 |               |
| ve Delete Cancel                                                        |                                                 |               |

Infinite C